# ¿Cómo crear una solicitud de transportación?

Se solicita añadiendo una nueva solicitud, seleccionando <u>transportación</u>.

#### El solicitante escribirá:

- Destino
- Propósito del viaje
- Fecha
- Hora de salida y hora estimada de regreso
- Si requiere chofer
- Cantidad de personas

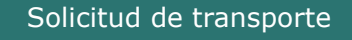

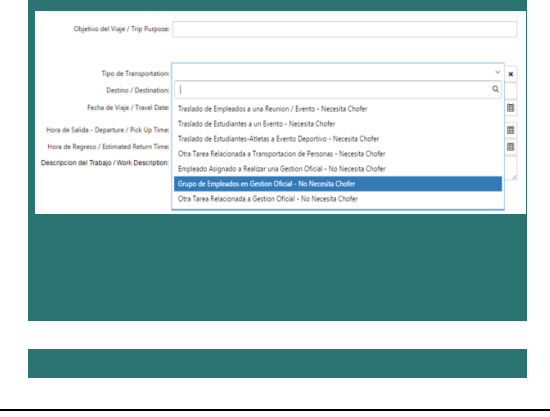

### Flujo de procesos con emaint

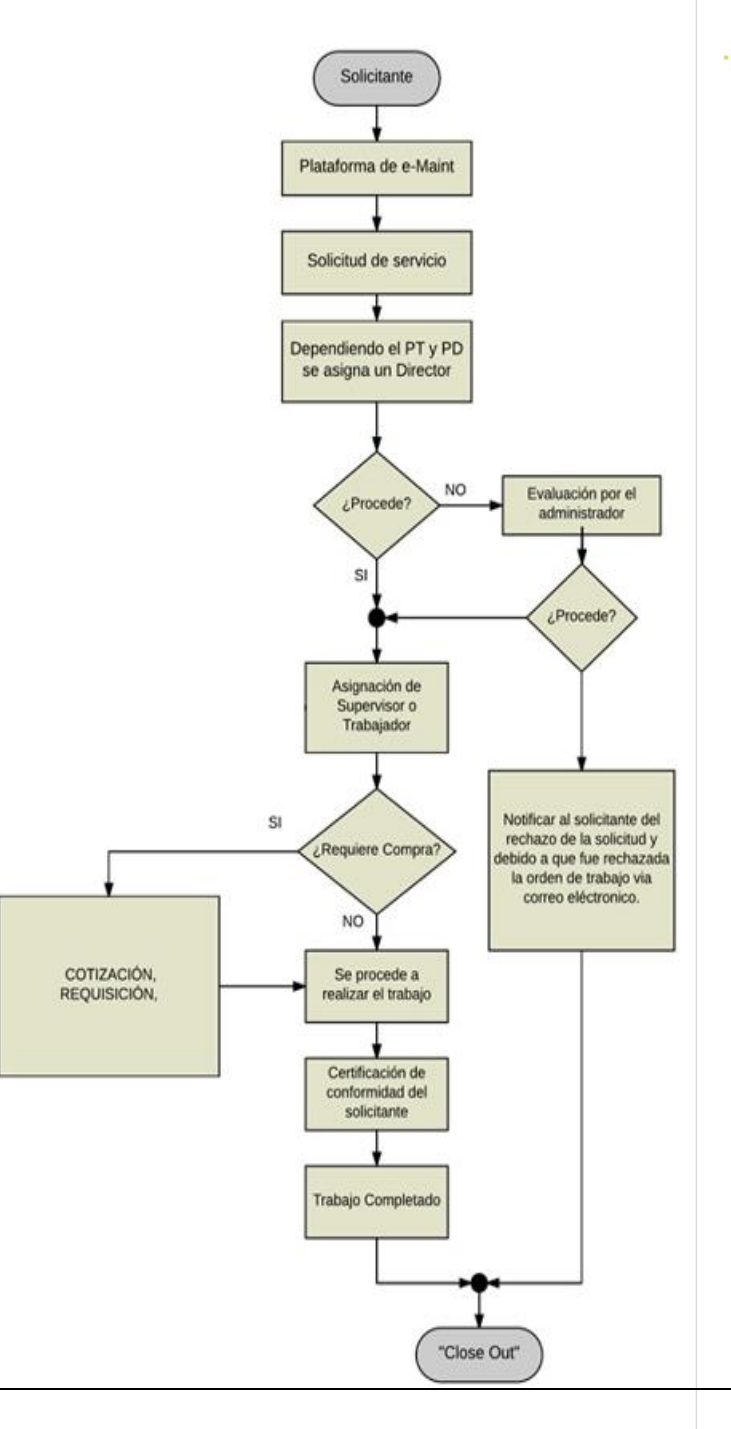

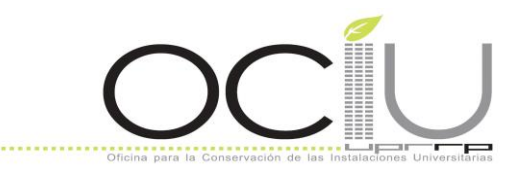

## UNIVERSIDAD DE PUERTO RICO EN RIO PIEDRAS

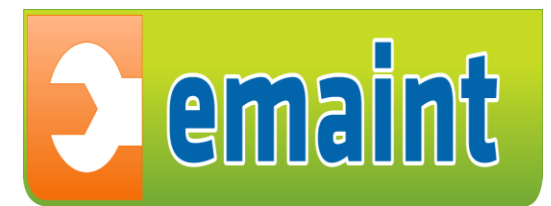

## Adiestramiento para Solicitante

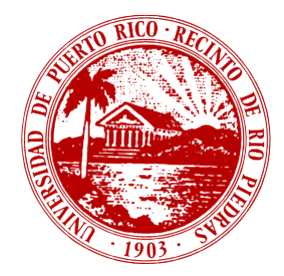

#### Objetivo

Ofrecer a los Decanos Auxiliares en Asuntos Administrativos y sus Oficiales Administrativos previamente autorizados en su rol de solicitantes ("requesters") en el Sistema de eMaint una herramienta efectiva para gestionar sus solicitudes de trabajo y darle seguimiento a las mismas. Los servicios de trabajo disponible son: Mantenimiento

- Reparaciones
- Transportación de Pasajeros
- Servicios de mudanza y construcción menor

#### Metas

- Procesar los pedidos de servicios a OCIU y reparaciones de equipos para reducir el tiempo de inoperación o "downtime" de los mismos.
- Facilitar el proceso de la solicitud de orden de trabajo.
- Mantener al tanto a los solicitantes en el progreso de su orden de trabajo.

## ¿Qué es el mantenimiento correctivo y preventivo?

El mantenimiento correctivo aquellas acciones o trabajos que se ejecutan luego de haber ocurrido una falla, se presentan situaciones de emergencias y utilización de repuestos.

El mantenimiento preventivo son las acciones necesarias para mantener los equipos en función y reduciendo las averías.

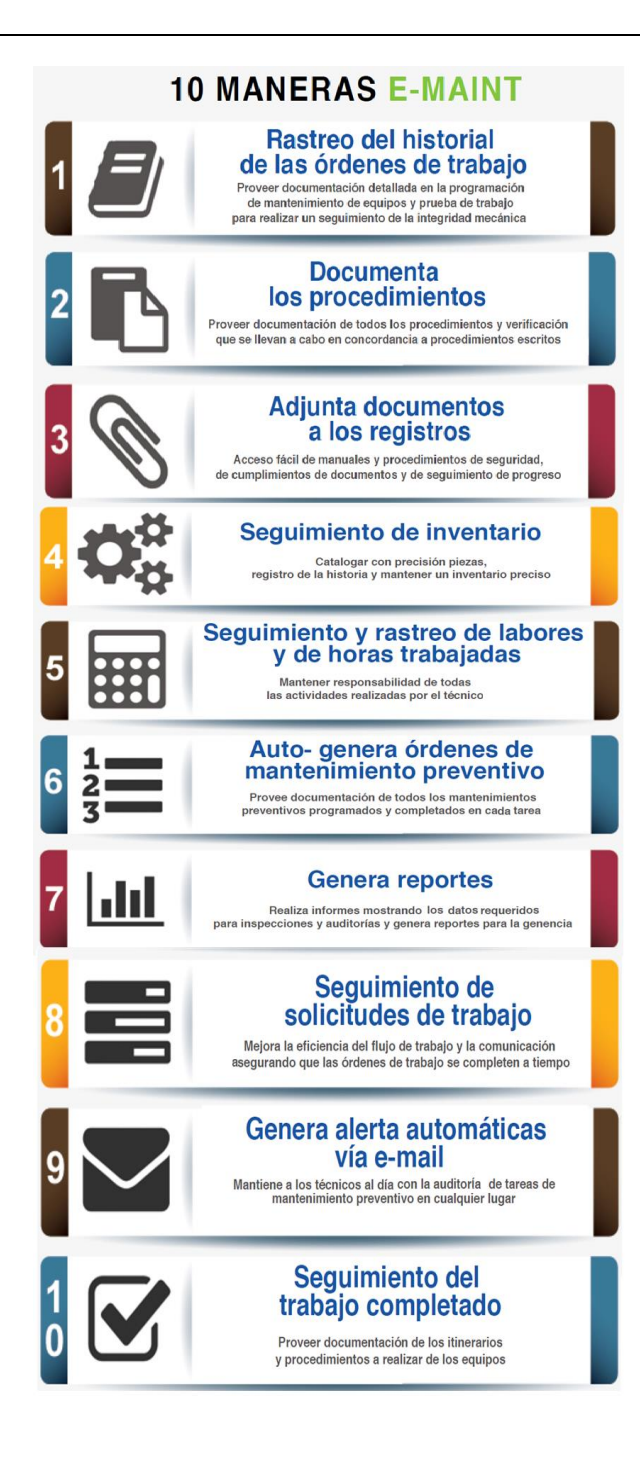

## Paso 1: Acceder a e-Maint y autenticarse

• Acceder a <u>www.emaint.com</u>

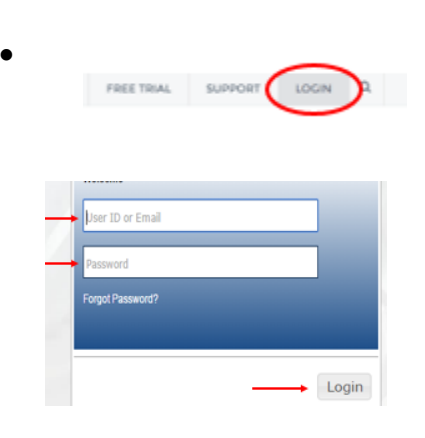

#### Paso 2: Solicitar una orden de trabajo

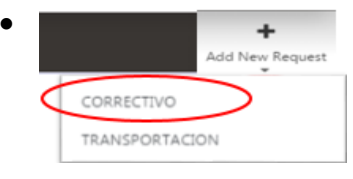

- Seleccionar el tipo de problema y el detalle del problema.
- Llenar la clasificación: espacios o equipos.
- Seleccionar el nombre del edificio
- Seleccionar el Piso, número de salón y descripción de equipo.
- Una vez completada, selecciona la pestaña de *"Save New Record"*.